# 수요기업 회원 간편매뉴얼

|                                                  | 목 차                                          |  |
|--------------------------------------------------|----------------------------------------------|--|
|                                                  |                                              |  |
| <b>I. 수요기업 업</b> 년<br>1. 메인 회<br>2. 수요기          | <b>무 요약</b><br>화면(사이트맵)<br> 업업무 요약           |  |
| <b>II. 수요기업 회</b> 위<br>1. 회원기<br>2. 로그위          | <b>원 가입</b><br>가입<br>인/기업 정보 입력              |  |
| <b>III. 심사 및 예산</b><br>1. 심사 학                   | * <b>확인</b><br>현황과 예산 현황                     |  |
| <b>Ⅳ. 바우처 신청</b><br>1. 바우차                       | <br>  신청 방법                                  |  |
| <b>V. 서비스 검색</b><br>1. 서비스<br>2. 상세 3            | : 검색<br>정보                                   |  |
| <b>VI. 서비스 요청</b><br>1. 서비스<br>2. 결제히            | : 요청<br>-기                                   |  |
| <b>VII. 바우처 이용</b><br>1. 서비스<br>2. 카드청<br>3. 서비스 | <b>용/정산관리</b><br>- 결제관리<br>!구내역<br>- 정산(만족도) |  |

2020.09.24

# I. 수요기업 업무 요약

1. 메인 화면 (로그인 전)

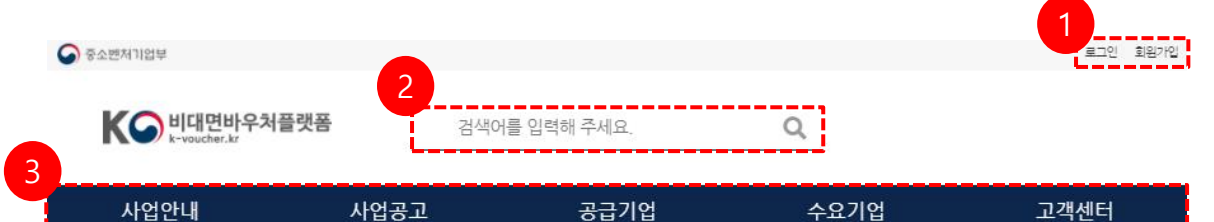

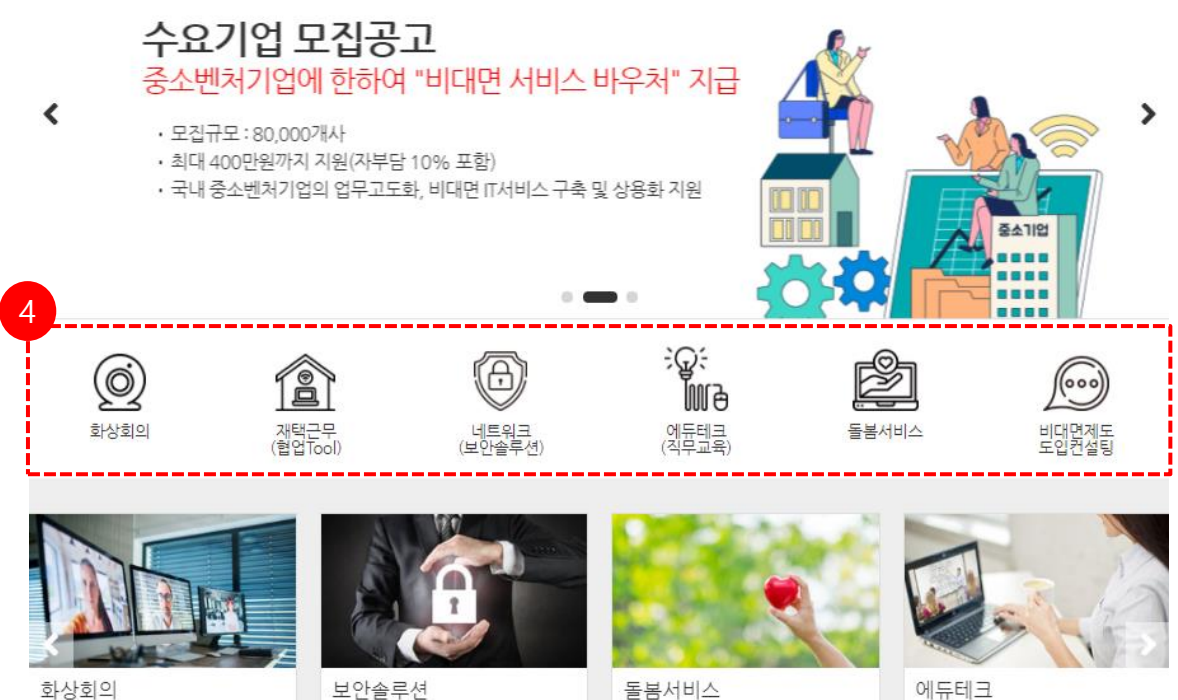

화상회의 (주)웨비나컴

969 000

(주)시큐어리티 2020.07.14 1 200 000

돌봄서비스 (주)디자인에이블 300 000

에듀테크 제이제이서비스

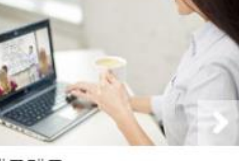

500 000

- ① 회원기본 메뉴
  - 로그인 | 회원가입
  - 로그인시 공급기업/ 수요기업/운영기관/ 전문기관 각 아이디 권한에 따라 페이지 변경 됩니다.
- ② 검색창 : 서비스명, 키워드, 기업명등으로 검색 가능합니다.
- ③ 사업안내 | 사업공고 | 공급기업 | 수요기업 | 고객센터 - 시스템 소개, 사업공고, 회원가입 메뉴.

#### ④ 서비스 카테고리

- 카테고리 별 서비스 조회됩니다.

# 2. 수요기업 업무 요약

# 1) 로그인 전 메뉴

| 사업안내     | 사업공고    | 공급기업      | 수요기업           | 고객센터     |
|----------|---------|-----------|----------------|----------|
| 플랫폼소개    | 공급사업 공고 | 공급기업 회원가입 | 수요기업 회원가입      | 공지사항     |
| 가입안내     |         |           | 바우처신청(카드/제로페이) | 1:1 문의사항 |
| 이용/결제흐름도 |         |           |                | 자주하는 질문  |
|          |         |           |                | 자료실      |
|          |         |           |                | 시스템개선요청  |
|          |         |           |                | 부정행위신고   |

# 2) 수요기업 로그인 메뉴

| 2 | 기업정보관리    | 바우처 신청 | 서비스요청 | 5<br>과우처이용/정산관리 | 고객센터     |
|---|-----------|--------|-------|-----------------|----------|
|   | 심사 및 예산확인 | 바우처 신청 | 서비스요청 | 서비스결제관리         | 공지사항     |
|   | 과거이력정보    |        |       | 청구내역(카드/제로페이)   | 1:1 문의사항 |
| 1 |           |        |       | 서비스 정산(만족도)     | 자주하는 질문  |
|   |           |        |       |                 | 자료실      |
|   |           |        |       |                 | 시스템개선요청  |
|   |           |        |       |                 | 부정행위신고   |

| 구분                 | 내용                                                                                                    |
|--------------------|----------------------------------------------------------------------------------------------------|
| ① 수요기업             | • 수요기업 회원가입: 회원가입 페이지로 넘어갑니다.<br>• 바우처 신청: 심사가 완료된 업체만 확인 가능합니다.                                                                                                    |
| ② 기업정보관리           | 기업정보 기재와 기재한 내용을 관리합니다.<br>• 심사 과정 및 바우처 예산 확인 가능합니다.<br>• 수요기업 회원정보 수정 이력정보 확인합니다.                                                                                                |
| ③ 바우처 신청           | 바우처 신청을 위한 탭입니다.                                                                                                    |
| ④ 서비스 요청           | 공급기업의 서비스를 요청부터 결제까지의 과정을 관리하는 탭<br>입니다.                                                                                                    |
| ⑤ 바우처 이용<br>/정산 관리 | 바우처 결제(성공,실패,취소) 관련된 과정과 결제 후 확인을 위한<br>기능이 있는 탭입니다<br>• 서비스 결제 관리: 결제된 서비스들의 목록을 확인합니다. 해당<br>탭에서<br>• 청구내역: 결제완료한 건과 취소한 건을 모두 볼 수 있습니다.<br>• 서비스 정산: 이용하신 서비스의 평가 전체를 볼 수 있습니다. |

# II. 수요기업 회원 가입

## 1. 회원가입

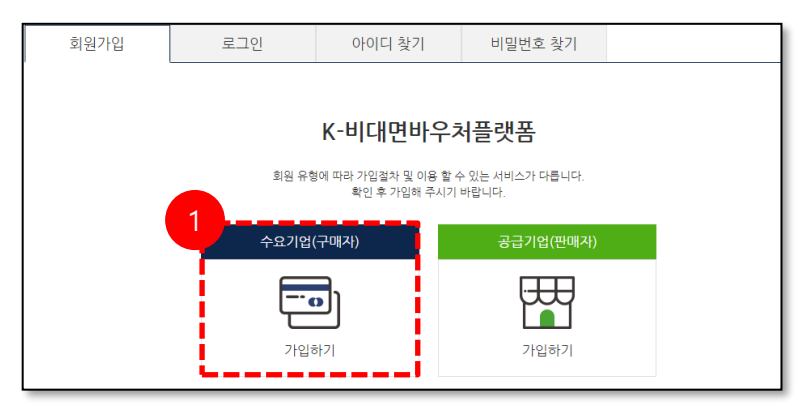

| 약관동의                                                                                                    |
|----------------------------------------------------------------------------------------------------|
| 이용약관<br>                                                                                                    |
| 4. 용어의 정의<br>① 비대면서비스바우처사업이란 창업진흥원이 주무부처로부터 사업전담기관으로 지정받아 중소기업 대상으로 비대면서비스바우처를 지<br>원하는 사업을 말한다.<br>② 비대면서비스바우처란 비대면바우처 사업을 통해 중소기업이 비대면서비스를 이용할 수 있도록 지원하는 정부보 2011 중소기업이<br>부담하는 부담금의 함계액으로 비대면서비스를 자물적으로 선택하여 지원 받을 수 있는 권리를 말한다.<br>조 ▲ ○ 기여이라 최어지는 아이스 사내로 특히 선격대에 비해버이어로 기이 바느 조소 기여로 만하다.<br>♥ 관련에 등의할<br>개인정보처리방침                                                                                                    |
| K·비대면바우처플랫폼이 취급하는 모든 개인정보는 관련법형에 근거하여 수집·보유 및 처리되고 있습니다.       ^         「개인정보보호법」은 개인정보 취급에 대한 일반적 규범들 제시하고 있으며, K·비대면바우처를랏폼은 이 법형에 따라 수집·보유 및 처리하       는 개인정보보호법」은 개인정보 취급에 대한 일반적 규범들 제시하고 있으며, K·비대면바우처를랏폼은 이 법형에 따라 수집·보유 및 처리하         또한 K·비대면바우처플랫폼은 관련 법형에서 규정한 바에 따라 보유하고 있는 개인정보에 대한 열람, 정정·삭제, 처리정지 요구 등 이용자       의 직입을 조종하며, 이용자는 이러하 버런산 권입의 침해 좋에 대하여 해정식파버에서 정하는 바에 따라 해정식자를 친구할 수 있습니다.         또한 K·비대면바우처를랫폼은 관련 법형에서 규정한 바에 따라 보유하고 있는 개인정보에 대한 열람, 정정·삭제, 처리정지 요구 등 이용자       의 직입을 조종하며, 이용자는 이러하 버런산 권입의 침해 좋에 대하여 해정식파버에서 정하는 바에 따라 해정식자를 친구할 수 있습니다. |
| 개정 정보통신법 제23조에 따라 회원 가입시.<br>후대폰 본인 인증에 동의하시겠습니까? ☐ 본인인증<br>※ 바우처 신청자(결제자)의 한도폰번호로 인증을 받으시기 바랍니다.                                                                                                    |
| 확인                                                                                                    |

# 2. 로그인/기업 정보 입력

| 1 | 인 정보(바우처  | 이용자정보)- 수                      | 요기업의 바우처결제자 정보                               | 를 기입 해주세요.                           | *필수입력사항 |
|---|-----------|--------------------------------|----------------------------------------------|--------------------------------------|---------|
|   | 아이디 *     |                                | 중년                                           | <b>북확인</b> (영문 소문자, 숫자로 8~15자 이내 입력) | ).      |
|   | 비밀번호 *    |                                | 비밀번                                          | 호 명문,숫자,특수문자 조합 8~15자                |         |
|   | 비밀번호 확인 🛪 |                                |                                              |                                      |         |
|   | 전화번호 *    |                                |                                              |                                      |         |
|   | 휴대전화 *    | 010<br>인중확인 :SMS인<br>※ 핸드폰 본인인 | 4772<br> 중완료( 결제시 인중문자 수<br>중을 해야만 바우처 이용이 2 | 7334<br>신)<br>가능합니다.                 |         |
|   | E-mail *  |                                |                                              | @                                    |         |

- 1. 회원가입
- ① 수요기업 회원가입 페이지.
- ② 이용약관 및 개인정보 처리 방 침 약관 동의 체크.
- ③ 실명확인을 위한 인증.
- 참고: 본인인증은 대표자가 아니여 도 무관하십니다.

- 2. 로그인/기업 정보 입력
- ① 기업정보 입력

2. 로그인/기업 정보 입력(계속)

| 섭 정보          |                         | ★필수입력              |
|---------------|-------------------------|--------------------|
| 수요기업명(한글) *   |                         |                    |
| 수요기업명(영문)     |                         |                    |
| 대표자명 -        | 문진한 고동대표여부 공동대표자명 기입    |                    |
| 대표자생년렬일 *     | 1991 년 6 월 22 일 대표자성별 • | ● 남성 ○ 여성          |
| 사업자등록번호 2     | 111-11-11111 중복확인       |                    |
| 사업자 구분 *      | 개인 법인 학교법인 범인등록번호(법인)   | 111111-111111 중복확인 |
| 주소 *          |                         |                    |
| 업태 *          |                         |                    |
| <u>*</u> *    |                         |                    |
| 홈페이지 주소       | http://                 |                    |
| 수요기업 설립일 =    | 2010 년 1 월 1 일          |                    |
| 자산규모 (최근1년) • | 억 매출액 (최근1년)            | 억                  |
| 직원수 (최근1년) •  | g                       |                    |
|               |                         |                    |

| 출서류           |               | • 필수입력사                                       |
|---------------|---------------|-----------------------------------------------|
| 사업자등록증 *      | 파일선택(BMP,GIF, | JEPG, PNG, PDF) (또는 사업자등록증명원으로체가능)            |
| 중소기업확인서 *     | 파일선택(BMP,GIF, | JEPG,PNG,PDF) (아래 계출서류 ①~⑥ 중, 1개 이상 제출시 생략가능) |
| 국세 완납증명서 *    | 파일선택(BMP,GIF, | JEPG, PNG, PDF)                               |
| 지방세 완납증명서 *   | 파일선택(BMP,GIF, | JEPG, PNG, PDF)                               |
| 법인등기부등본       | 파일선택(BMP,GIF, | JEPG,PNG,PDF)                                 |
| ①벤처기업확인서      | O YES 💿 NO    | 파일선택(BMP,GIF,JEPG,PNG,PDF)                    |
| ②이노비즈확인서      | 🔿 YES 💿 NO    | 파일선택(BMP,GIF,JEPG,PNG,PDF)                    |
| ③메인비즈 인증확인서   | 🔿 YES 💿 NO    | 파일선택(BMP,GIF,JEPG,PNG,PDF)                    |
| ④스마트공장 수준확인서  | 🔿 YES 💿 NO    | 파일선택(BMP,GIF,JEPG,PNG,PDF)                    |
| ⑤강소기업 인증서     | 🔿 YES 💿 NO    | 파일선택(BMP,GIF,JEPG,PNG,PDF)                    |
| ⑥브랜드K 인증서     | 🔿 YES 💿 NO    | 파일선택(BMP,GIF,JEPG,PNG,PDF)                    |
| 여성기업확인서       | 🔿 YES 💿 NO    | 파일선택(BMP,GIF,JEPG,PNG,PDF)                    |
| 내일채움공제 가입증서   | 🔿 YES 💿 NO    | 파일선택(BMP,GIF,JEPG,PNG,PDF)                    |
| 청년내일채움공제가입증서  | 🔿 YES 💿 NO    | 파일선택(BMP,GIF,JEPG,PNG,PDF)                    |
| 창진원 및 R&D지원사업 | 🔿 YES 💿 NO    | 파일선택(BMP,GIF,JEPG,PNG,PDF) (관련 내용 게시판 내용참고)   |
| 청년기업          | O YES 💿 NO 🤇  | 관련 내용 게시판 내용참고)                               |

#### **Description**

- 2. 로그인/기업 정보 입력
- ① 기업정보 입력
- ② 사업자 구분
  - 개인 또는 법인 선택
  - 학교법인(초·중·고 선택)
- ③ 필수 서류사항
  - 사업자등록증
  - 중소기업 확인서
  - 국세 완납 증명서
  - 지방세 완납 증명서
  - 법인 등기부등본 (법인인 경우에 필수사항)

#### 제출 서류 참고

- 상기 4가지 서류를 제외한 기타 사항은 YES 선택 후 파 일 첨부
- 1~6번 서류를 제출 하게되 면 중소기업 확인서는 면제 됩니다.
- 학교법인의 경우에는 사업 자 등록증만 제출하시면 됩 니다.

① 수요기업 담당자 정보기입

참고: 대표자를 대신하여, 결제 담당자 가 있으면, 담당자 휴대 폰 추가로 인증함.

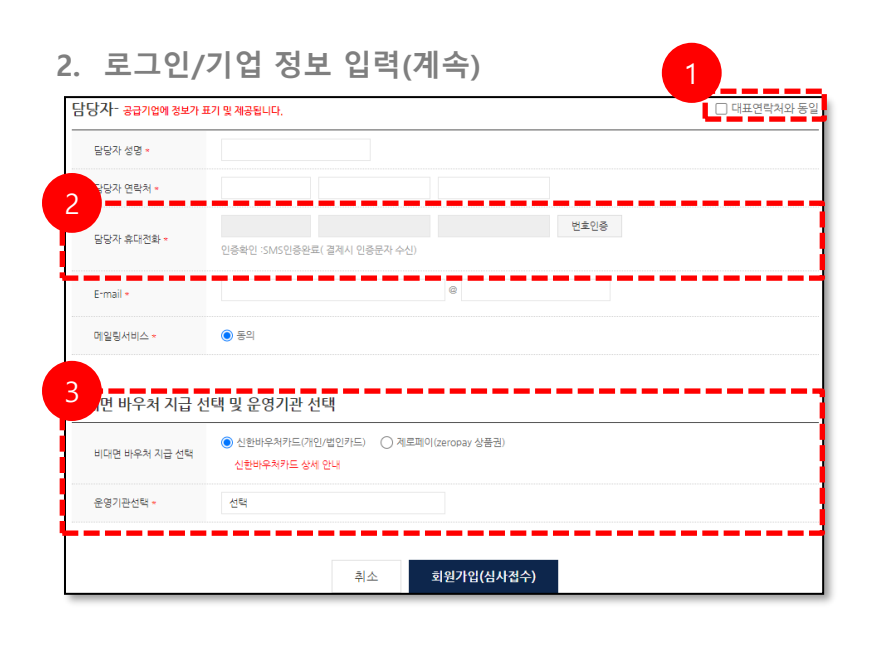

# Ⅲ. 심사 및 예산확인

#### 1. 심사 현황과 예산 현황

| 심사현황 🗸        | 예산현황                    | 과거이력정보          |  |
|---------------|-------------------------|-----------------|--|
| 웜바디 의 수요기업 선  | 정심사결과 : <mark>접수</mark> |                 |  |
| 심사 대상 정보      |                         | 표시 내역           |  |
| 신청일           |                         | 2020-09-16      |  |
| 바우처접수번호       |                         | 20200916A000050 |  |
| 수요기업명(한글)     |                         | 월바디             |  |
| 수요기업명(영문)     |                         | warmbody        |  |
| 수요기업 대표자명     |                         | 신수지             |  |
| 사업자등록번호       |                         | 870-55-99435    |  |
| 사업자구분         |                         | 법인              |  |
| 바우처지불수단       |                         | 신한카드            |  |
| 국세청휴페업조회      |                         |                 |  |
| 관할 운영기관       |                         | 운영기관(/)         |  |
| 수요기업 바우처 지원기간 |                         |                 |  |
| 바우처 예산 한도     |                         |                 |  |

#### **Description**

- 2. 로그인/기업 정보 입력
- 상단에 기재한 담당자와 동일 하다면, 체크해주시면 됩니다.
- ② 결제 담당자가 다르다면, 정보
   를 기재하고 번호인증을 진행해
   주시면 됩니다.
- ③ 결제 방식을 신한 바우처카드 혹은 제로페이 중 결정 해야합 니다. 해당 선택은 1회 결정이 완료 될 시, 변경이 불가능 합니 다.

#### Ⅲ. 심사 및 예산확인

#### 1. 심사 현황과 예산 현황

- 심사 진행 상황을 확인 할 수 있 습니다. 총 5가지 결과를 볼 수 있습니다.
  - 접수
  - 심사확정
  - 승인
  - 심사보류
  - 심사탈락
- ② 접수: 최초로 가입을 하였을 때 의 현황입니다.
  - (정보수정이 가능합니다.)

# 1. 심사 현황과 예산 현황

| <u> 굿</u> 휴먼의 수요기업 선정 심사 길 | 과 : 심사중           |
|----------------------------|-------------------|
| 심사 대상 정보                   | 표시 내역             |
| 신청일                        | 2020-09-16        |
| 비우처접수번호                    | 20200916A000060   |
| 수요기업명(한글)                  | 것유먼               |
| 수요기업명(영문)                  | Goodhuman         |
| 수요기업 대표자명                  | 김진수               |
| 사업자등록번호                    | 780-03-15849      |
| 사업자구분                      | 7품인               |
| 바우처지불수단                    | 계로페이              |
| 국세청휴페업조회                   | 2020년 10월 1일 경상확인 |
| 관알 운영기관                    | 운영기관(/)           |
| 수요기업 바우처 지원기간              | 심사확정 시 게시         |
| 바우처 예산 한도                  | 실사학장 시 계시         |

## **Description**

- 1. 심사현황과 예산 현황
- ① 심사 중: 운영기관으로 해당 수 요기업의 정보가 전송된 상태입 니다. 심사가 시작하여, 해당 상 태에서는 정보수정이 불가능 합 니다.

| 표시 내역                    |  |
|--------------------------|--|
| 2020-09-16               |  |
| 20200916A000090          |  |
| 아쮸                       |  |
| withvegis                |  |
| 문진한                      |  |
| 123-12-31210             |  |
| 개인                       |  |
| 신한카드                     |  |
|                          |  |
| 미인비즈(미인비즈씨//02-837-8707) |  |
| 2020-09-20~2021-03-22    |  |
| 4.000.000원(자부담금 10 % 포함) |  |
|                          |  |

② 심사확정: 운영기관의 심사가 확정된 기업입니다.

(정보수정이 가능합니다.)

# 1. 심사 현황과 예산 현황

| 심사 대상 정보      | 표시 내역                    |
|---------------|--------------------------|
| 신청일           | 2020-09-16               |
| 바우처접수번호       | 20200916A000060          |
| 수요기업명(한글)     | 굿휴먼                      |
| 수요기업명(영문)     | Goodhuman                |
| 수요기업 대표자명     | 김진수                      |
| 사업자등록번호       | 780-03-15849             |
| 사업자구분         | 711년                     |
| 바우처지불수단       | 제로페이                     |
| 국세청휴페업조회      | 2020년 10월 1일 정상화인        |
| 관달 운영기관       | 운영기관(/)                  |
| 수요기업 바우처 지원기간 | 2020-09-01-2021-01-31    |
| 바우처 예산 한도     | 4.000.000원(자부담금 10 % 포함) |

#### **Description**

- 2. 로그인/기업 정보 입력
- 승인: 전문기관의 바우처 예산 이 확정된 기업입니다.

(정보수정이 가능합니다.)

| 보이스챗의 수요기업 선정 심사 결과 | 과 : 심사보류                   |
|---------------------|----------------------------|
| 심사 대상 정보            | 표시 내역                      |
| 신청일                 | 2020-09-16                 |
| 바우처접수번호             | 20200916A000080            |
| 수요기업명(한글)           | 보이스켓                       |
| 수요기업명(영문)           | voicechat                  |
| 수요기업 대표자명           | 민경욱                        |
| 사업자등록번호             | 123-12-31239               |
| 사업자구분               | 법인                         |
| 바우처지불수단             | 계로페이                       |
| 국세청휴페업조회            | 서류보완 요청                    |
| 관할 운영기관             | 0 노비즈(0 노비즈씨/02-2065-1439) |
| 수요기업 바우처 지원기간       |                            |
| 바우처 예산 한도           |                            |
|                     |                            |

 ② 심사 보류: 제출한 서류, 기타 정보, 신용 등의 사유로 심사가 보류된 현황입니다. 해당 사유 를 해결한다면, 다시 "심사중" 상태로 변경됩니다.

(정보수정이 가능합니다.)

## 1. 심사 현황과 예산 현황

| 심사현황 🗸       | 예산현황                      | 과거이력정보                    |  |
|--------------|---------------------------|---------------------------|--|
| 문스타테크 의 수요기업 | 선정 심사 결과 <mark>: 심</mark> | 사탐락                       |  |
|              |                           | 1111                      |  |
| 심사 대상 정보     |                           | 표시 내역                     |  |
| 신청일          |                           | 2020-09-16                |  |
| 바우처접수번호      |                           | 20200916A000200           |  |
| 수요기업명(한글)    |                           | 문스타테크                     |  |
| 수요기업명(영문)    |                           |                           |  |
| 수요기업 대표자명    |                           | 조기원                       |  |
| 사업자등록번호      |                           | 123-45-67894              |  |
| 사업자구분        |                           | 개인                        |  |
| 바우처지불수단      |                           | 신한카드                      |  |
| 국세청휴페업조회     |                           | 20.9.18 폐업으로 탈락시킴         |  |
| 관할 운영기관      |                           | 벤처기업협회(벤처기업씨/02-837-8707) |  |
| 수요기업 탈락사유    |                           | 20.9.18 폐업으로 탈락시킴         |  |
|              |                           |                           |  |

- 2. 로그인/기업 정보 입력
- 특정한 이유로 심사가 탈락이 되신 상태입니다. 탈락이 되게 되면 신청을 다시 할 수 없습니 다. 해당 현황에서 <u>탈락의 이유</u> 를 확인 할 수 있습니다.

# IV. 바우처 신청

# 1. 바우처 신청 (선정 이전 상태)

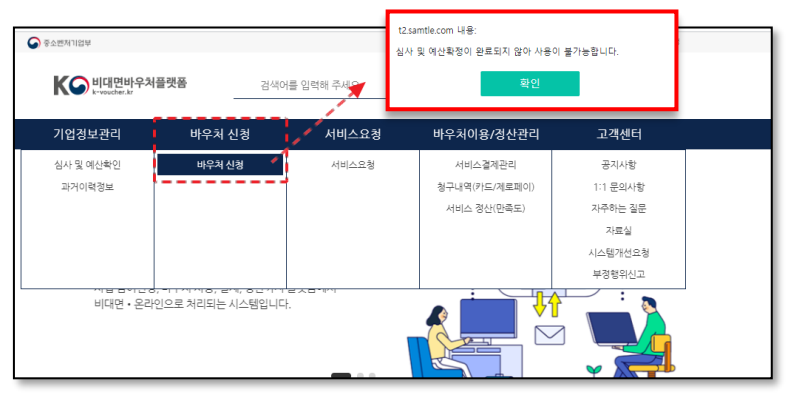

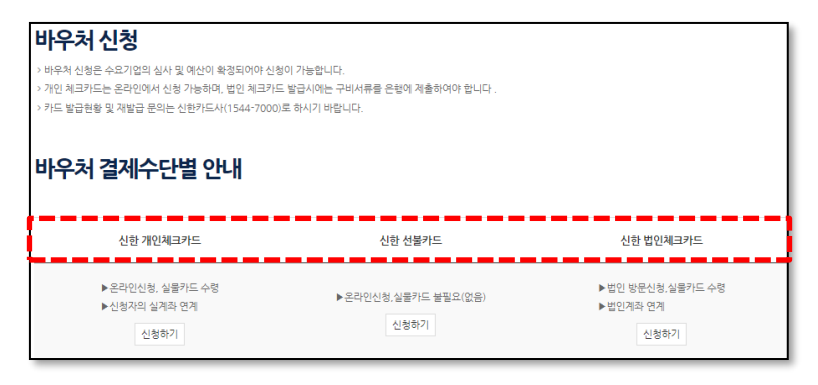

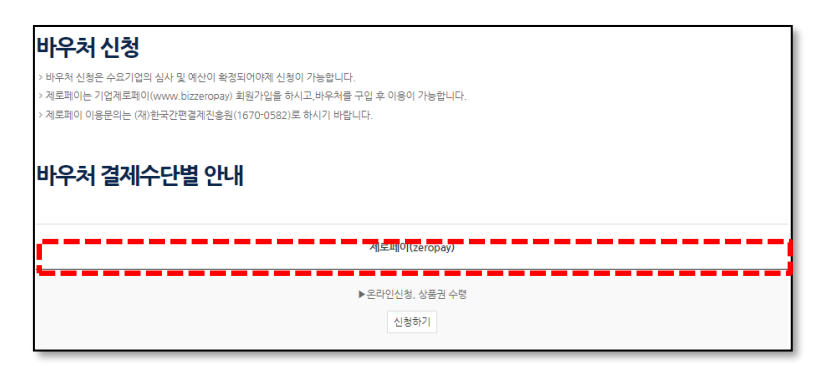

#### **Description**

- 1. 바우처 신청(선정 이전 상태)
- 바우처 신청: 바우처 카드/제로 페이 발급을 위한 탭입니다. 해 당 탭은 선정 이전 상태(접수, 심사 중, 확정, 보류, 탈락)일 경 우에는 위와 같은 팝업창을 확 인 가능합니다.
- ② 바우처 신청(선정 이후 상태)

바우처 예산은 신한 바우처 카 드와 제로페이 2가지 유형이 있 습니다.

**신한 바우처 개인 체크카드**,선 불카드는 온라인 접수가 가능하 며, 법인 체크카드의 경우에는 방문하여, 신청합니다.

제로페이 바우처 예산은 온라인 으로 신청이 가능합니다.

바우처 예산 카드, 상품권 수령 은 아래의 번호로 문의 주시면 됩니다.

• 신한 카드사: 1544-7000

•제로페이: 1670-0582

# V. 서비스 검색

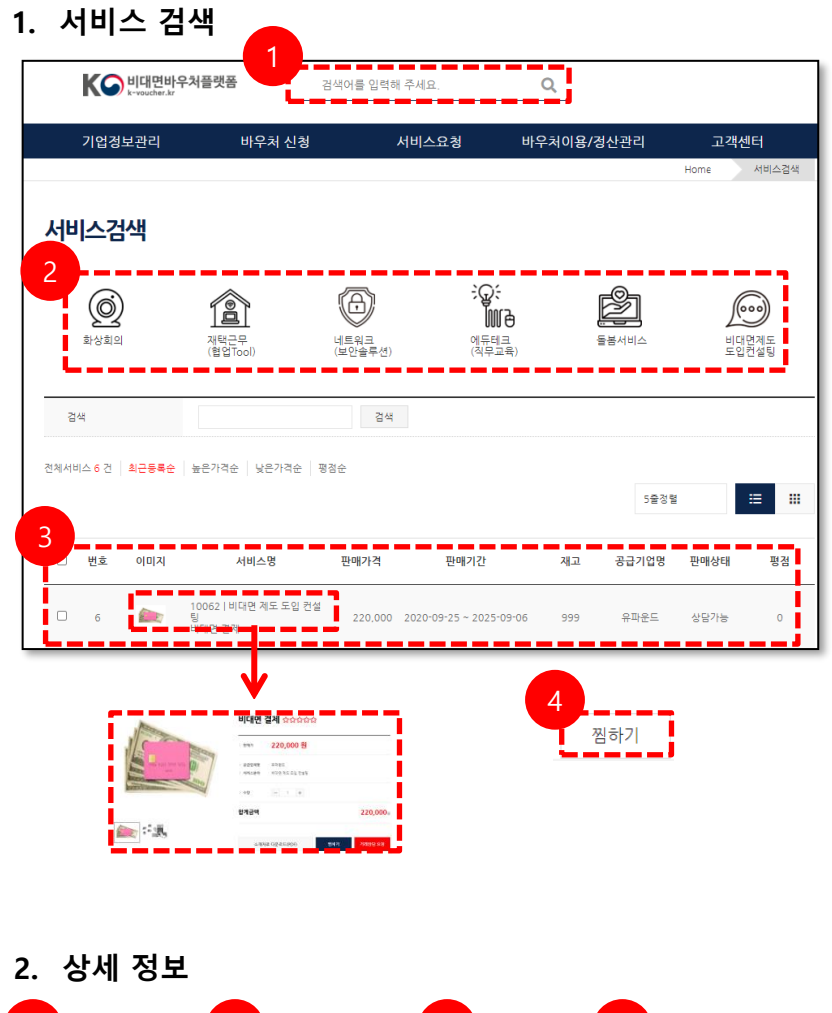

- 1. 서비스 검색
- 최상단의 검색 창에서 검색이 가능합니다. 서비스명과 공급기 업 측에서 기재한 키워드로 검 색이 가능합니다.
- 총 6개의 카테고리로 나눠져 있 습니다. 해당 이미지를 클릭하
   면, 해당 카테고리에 한하는 서
   비스만 보입니다.
- ③ 서비스 정보입니다. 해당 서비
   스의 이름을 클릭하면, 상세 정
   보를 확인 가능합니다.
- ④ 찜하기.(위시 리스트)
- 2. 상세정보
- ① 서비스 정보
- ② 공급기업 정보
- ③ 서비스 문의: 해당 항목은 수요 기업에서 상품에대한 문의사항
   을 달 수 있습니다. 문의사항은
   해당 페이지에서만 확인이 가능
   합니다.
- ④ 서비스 평점

| 2. 고객(결<br>Pay <mark>2</mark> 1 | 제자)의 결제진행<br>Pay                                               | Credit Ca                                  | rd Payment           | 1                    |                 |                  | _         | 1. 수신된 결제 URL 물결 > 결제요:<br>화인 후 suborit 클리                                                                                                    | 청 정보 |  |
|---------------------------------|----------------------------------------------------------------|--------------------------------------------|----------------------|----------------------|-----------------|------------------|-----------|----------------------------------------------------------------------------------------------------|------|--|
| No ①                            | Company Name                                                   | Registration No.                           | President            | Tel.(No)             | Product<br>Name | Tota             | CRO       | <ul> <li>■ 모바일 미지원, PC에서 결제진</li> </ul>                                                                                                    | 형 필수 |  |
| 1                               | <b>주</b> 곡회자 이호를당스                                             | 730-87-01057                               | 법경우 .<br>list 1/Tota | + 82-2-<br>1083-3355 | ti∆≞<br>(WON) : | ERROR<br>1,582,5 | 86)<br>90 | 2. 해외카드 3D 결제창에서 카드정!                                                                                                    | 보 입력 |  |
|                                 |                                                                | natura i                                   | 1                    |                      |                 |                  | 0         | Bethinstein de son<br>Honorense en elsenante<br>Bethinstein de son elsenante<br>Bethinstein de son elsenante<br>Transference de son elsenante<br>Bethinstein de son elsenante<br>Bethinstein de s |      |  |
| 3D S<br>VIS<br>카드<br>비밀         | ecure(안심클릭) 인증<br>사카드에서 개별된 인증<br>사별로 예세지 및 비밀<br>번호를 입력해야 합니다 | 5 방식이란?<br>서비스로 국내의 안<br>번호를 등록하여 온리<br>구. | 남클릭과 동일<br>1인 경제시 8  | 신한 형태<br>8당 미시       | 의 인증병<br>지에 따른  |                  |           |                                                                                                    |      |  |
|                                 |                                                                |                                            |                      |                      |                 |                  |           | -                                                                                                    |      |  |

## 1. 거래 상담 요청

|                                                                                                    |                      | Home                                  | 서비스 상세페이지 |
|----------------------------------------------------------------------------------------------------|----------------------|---------------------------------------|-----------|
| 1 Carton                                                                                                    | 비대면                  | 결제 ☆☆☆☆☆                              |           |
| 1                                                                                                    | > 판매가                | 220,000 원                             |           |
| Pite 622 1991 ASS                                                                                                    | > 공급업체명<br>> 서비스분야   | 유파운드<br>비대면 제도 도입 컨설팅                 |           |
| A DISTANCE AND A DISTANCE AND A DIST | > 수량                 | - 1 +                                 |           |
|                                                                                                    | 합계금액                 |                                       | 220,000   |
|                                                                                                    | 소개지                  | 료 다운로드(PDF) 쮬하기                       | 거래상담 요청   |
|                                                                                                    | 2<br><sup>HE//</sup> | 해당건을 거래상담 요청합니다.<br><sup>(유입적 :</sup> | ]         |
|                                                                                                    |                      | #<br>취소 <b>확인</b>                     |           |

#### **Description**

- 1. 거래 상담 요청
- 서비스 요청은 서비스검색 후, 서비스 상세설명 부분에서 가능 합니다.
- ② 서비스요청을 하면, 메모를 남 겨야 하며, 필수로 메모해주셔 야 합니다.

## 2. 서비스 요청

| 거래수<br>결제요<br>거래불 | 락 : 공급기업에서 수<br>청 : 공급기업과의 협<br>가 : 공급기업의 결저 | -락한 내역, 반려는 공급<br>의가 완료되어 결제가<br> 요청(D일) + 2일((영) | 급기업에서 :<br>가능한 내의<br>업일기준) 24 | 거래상담 요청을<br>역입니다.(요청받<br>4:00까지 수요기 | 반려한 것<br>은 날짜(D)<br>업이 결제: | 입니다.<br>) + 2일(영업일<br>완료를 하지 않 | 기준) 2<br>:을 경우 | 4:00 까<br>자동으로 | 지 결제기<br>리 ' <b>날기'</b> 3 | 가능)<br>처리됩니다. |        |      |                |
|-------------------|----------------------------------------------|---------------------------------------------------|-------------------------------|-------------------------------------|----------------------------|--------------------------------|----------------|----------------|---------------------------|---------------|--------|------|----------------|
| 기간                | 검색                                           | 2020                                              | 09                            | 28                                  | ~ 202                      | 0 0                            | 9              | 28             |                           | 당일            | 1주일    | 1개월  | 3개월            |
| 검색                |                                              | 전체                                                |                               |                                     |                            | 10건                            |                | 검색             |                           |               |        |      |                |
| 멕                 | 1                                            | 2 검색조건 다                                          | ite a                         | 3                                   |                            |                                |                |                |                           |               |        |      |                |
| 총내역               | <b>1</b> 거래상담                                | 거래수락 반                                            | 려/불가                          | 결제요청                                |                            |                                |                |                |                           |               | 전체 총 6 | 건 금액 | 합계 9,415,000 원 |
| 번호                | 처리일자▲▼                                       | 주문번호                                              |                               | 이미지                                 |                            | 서비스                            | 명              |                | 수량                        | 판매가격(         | 원) 궁   | 풍급기업 | 상태             |
| 6                 | 2020-09-28<br>15:01:27                       | 20200928jwpz1                                     | 50127                         |                                     | 1006<br>비대민                | 2   비대면 제5<br>1 결제             | E 도입 ₹         | 번설팅            | 1                         | 220,          | 000 4  | 유파운드 | 거래상담           |
| 20<br>수요          | 20-09-28 15:01:2<br>3기업 원스테크1                | 7 거래상담<br>조기원   메모 : 상품                           | 거래상담 :                        | 요청합니다.                              |                            |                                |                |                |                           |               |        |      |                |

#### 2. 서비스 요청

일반적인 흐름: 거래상담> 수락>결제요청

- 2. 서비스 요청
  - 1) 거래 상담

| 1       | 거래상담                                       | 거래수락 반려/불가                     | 결제요청   |                                 |            |         |         |      |
|---------|--------------------------------------------|--------------------------------|--------|---------------------------------|------------|---------|---------|------|
| 번호      | 처리일자▲▼                                     | 주문번호                           | 이미지    | 서비스명                            | 수량 판매가격(원) |         | 공급기업 상태 |      |
| 3       | 2020-09-28<br>15:01:27                     | 20200928jwpz150127             |        | 10062   비대면 제도 도입 컨설팅<br>비대면 결제 | 1          | 220.000 | 유파운드    | 거래상담 |
| 20<br>全 | 15:01:27<br>)20-09-28 15:01:2<br>요기업 원스테크1 | 7 거래상담<br>조기원   메모 : 상품 거래상담 : | 요청합니다. | 비내면 설계                          |            |         | 11 1 14 |      |

#### 2) 거래 수락

| 총내외                   | 1 2                                                             | <b>거래수락</b> 반려/불가                                             | 결제요청   |                                 |    | 전:      | 체총1건 금 | 액합계 220,000 원 |
|-----------------------|-----------------------------------------------------------------|---------------------------------------------------------------|--------|---------------------------------|----|---------|--------|---------------|
| 번호                    | 처리일자▲▼                                                          | 주문번호                                                          | 이미지    | 서비스명                            | 수량 | 판매가격(원) | 공급기업   | 상태            |
| 1                     | 2020-09-28<br>15:01:27                                          | 20200928jwpz150127                                            |        | 10062   비대면 제도 도입 컨설팅<br>비대면 결제 | 1  | 220,000 | 유파운드   | 거래수락          |
| 20<br>43<br>20<br>ਤਾਂ | 20-09-28 15:01:2<br>요기업 원스테크1  <br>20-09-28 15:30:0<br>급기업 유파운드 | 7 거래상달<br>조기원   메모 : 상품 거래상담 :<br>3 거래수탁<br>임진우   메모 : 수락합니다. | 요청합니다. |                                 |    |         |        |               |

3) 결제 요청 거래상담 거래수락 반려/불가 결제요청 전체 총 2 건 금액합계 300.000 -총내역 □ 번호 처리일자▲▼ 주문번호 이미지 수량 판매가격(원) 공급기업 상태 서비스명 2020-09-28 15:01:27 20200928jwpz150127 🐑 10062 | 비대면 제도 도입 컨설팅 1 220,000 유파운드 결제요청 < 2 2020-09-28 15:01:27 거래상담 수요기업 원스테크1 | 조기원 | 메모 : 상품 거래상담 요청합니다. 2020-09-28 15:30:03 거래수락 공급기업 유파운드 | 임진우 | 메모 : 수락합니다. 2020-09-28 16:14:23 결제요청 공급기업 유파운드 | 임진우 | 메모 : 결제요청합니다 80,000 공급기업테스 **결제요청** 결제하기 □ 1 2020-09-18 14:39:22 20200918byty143922 프로도도로 10032 [교육A(일반기업) 4 2020-09-18 14:39:22 거래상담 수요기업 원스테크1 | 조기원 | 메모 : 테스트 0918 143513 2020-09-18 14:39:40 거래수락 공급기업 공급기업테스트 | 담당자 | 메모 : 테스트 0918 143933 2020-09-18 14:39:48 결제요청 공급기업 공급기업테스트 | 담당자 | 메모 : 테스트 0918 143941 5

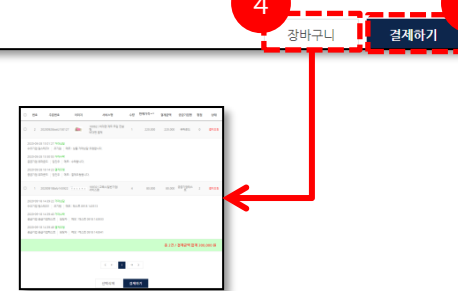

#### **Description**

- 2. 서비스 요청
- ① 거래상담: 최초로 수요기업에서 공급기업의 서비스에 대한 문의 를 확인하는 탭입니다. **수락 탭** 으로 넘어가기 위해서는 공급기 업에서 수락을 해야만 진행이 가능합니다.
- ② 거래수락: 공급기업측에서 수요 기업에서 요청한 내용을 수락했 을 경우 수요기업에서 확인할 수 있는 탭입니다.
- ③ 결제요청: 공급기업이 거래수락 후, 수요기업에 결제를 요청합 니다.

처리

결제하기

④ 장바구니: 여러 서비스를 한번 에 결제 할 수 있습니다.

(5) 결제하기: 좌측에 위치한 체크 박스를 클릭하시면, 다중 결제 가 가능하십니다.

2. 서비스 요청

| 4)  | 반려         | /불가                | 1    |                                 |    |         |      |       |
|-----|------------|--------------------|------|---------------------------------|----|---------|------|-------|
| 총내역 | 역 거래상담     | 거래수락 <b>반려/불가</b>  | 결제요청 |                                 |    |         |      |       |
| 번호  | 처리일자▲▼     | 주문번호               | 이미지  | 서비스명                            | 수량 | 판매가격(원) | 공급기업 | 상태    |
| 3   | 2020-09-29 | 20200929fcyk095154 |      | 10062   비대면 제도 도입 컨설팅<br>비대면 계계 | 1  | 220,000 | 유파운드 | 반려/불가 |

## 3. 결제하기

| 서비스요청 🗸                                    |                                                                                                    |  |
|--------------------------------------------|----------------------------------------------------------------------------------------------------|--|
| 서비스요청                                      |                                                                                                    |  |
| > 거래수락 : 공급기업에서 수락한<br>> 결제요청 : 공급기업과의 협의기 | 한 낙역, 반려는 공급기업에서 거려상담 요청을 반려한 것입니다.<br>가 완료되어 결제가 가능한 낙역입니다. (요청받은 날짜(D) + 2일(영업입기준) 24:00 까지 곱체가능) |  |
| > 거래불가 : 공급기업의 결제요청                        | 상(9일) + 2일((영업일기준) 24:00까지 수요기업이 결제한도록 하지 않을 경우 자동으로 '불가' 처리됩니다.                                    |  |
| 기간검색                                       | 2020 09 29 ~ 2020 09 29 당임 1주입 1개월 3개월                                                              |  |
| 검색                                         | 전체 10건 검색                                                                                           |  |
| 엑셀파일 다운로드                                  | 김색초건 다운트드                                                                                           |  |
| 총내역 거래상담 기                                 | 거리수락 반러/불가 걸게요청                                                                                     |  |
| □ 번호 처리일자▲▼                                | 주문번호 이미지 서비스명 수량 판매가격(원) 공급기업 상태 처리                                                                 |  |
| 2 2020-09-28<br>15:01:27                   | 20200928/wpz150127 🍉 100621비대연계도도입 컨설팅 1 220.000 유파운드 즐체요형 콜레하기                                     |  |
| 2020-09-28 15:01:27 거<br>수요기업 원스테크1   조기   | (학상당<br>기원   미모 : 상품 개혁상당 유성합니다.                                                                    |  |
| 2020-09-28 15:30:03 거<br>공급기업 유파운드   임진    | (리스락<br>1우   메르 : 수락합니다.                                                                            |  |
| 2020-09-28 16:14:23 결<br>공급기업 유파운드   임진    | 에오형<br>9위   메모 : 글에요형합니다.                                                                           |  |

#### **Description**

- 2. 서비스요청
- 반려:공급기업에서 어떠한 이유 로 수요기업의 거래요청을 반려 할 수 있습니다. 이유는 메모 혹 은 유선상으로 공급기업에 문의 하셔야 합니다.

불가: 불가가 되는 경우는 거래 상담, 결제 요청이 가능한 시간 이 지났을 경우 발생합니다.

<u>거래상담 또는 결제요청을 한</u> 후, D+2(둘째 날 24:00)안에 응 답을 하지 않으면, 자동 불가처 리가 됩니다.

- 3. 결제하기
- 서비스요청페이지에서 결제요 청 탭에서 결제진행 가능합니다.

3. 결제하기

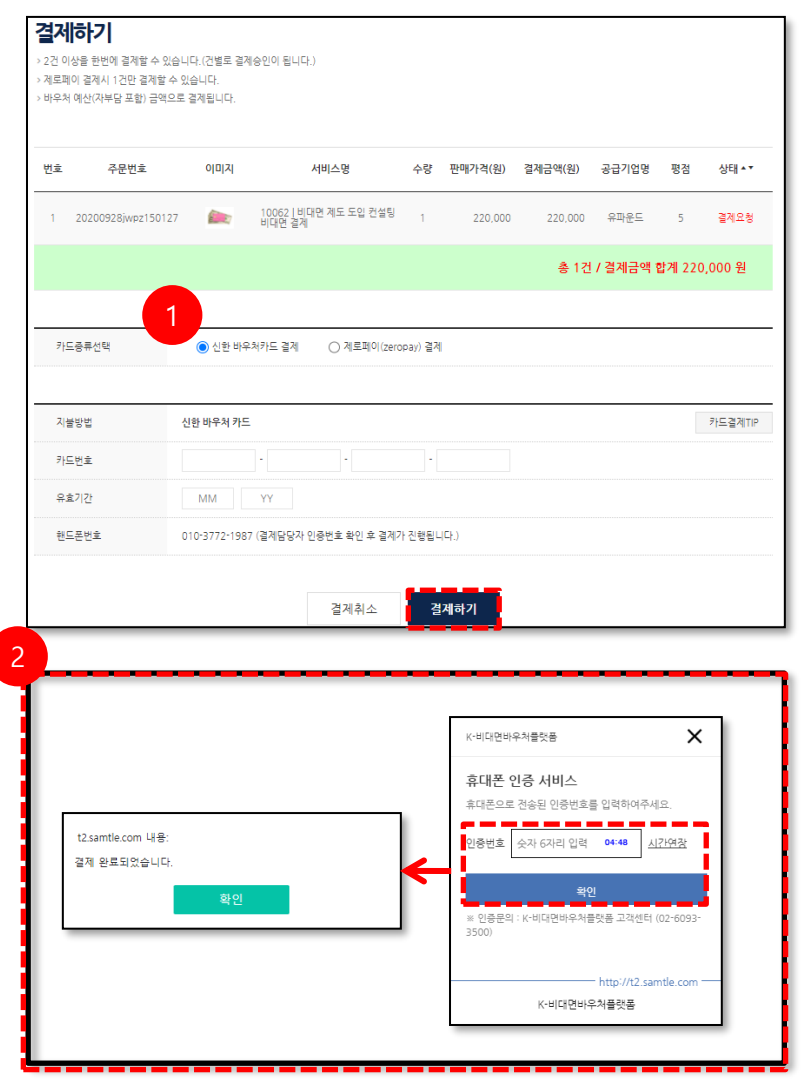

#### 

#### **Description**

- 3. 결제하기
- ① 신한 바우처카드 결제

 ② 결제하기를 누르면 담당자 핸드 폰으로 인증문자가 옵니다. 해 당 인증번호 기재 후 결제가 완 료됩니다.

### 3. 결제하기

| 카드종류선택 | ○ 신한 바우처카드 결제                              |     |
|--------|--------------------------------------------|-----|
| 지불방법   | 새로페이 기업바우서 상품권                             | 카드결 |
| 홴드폰번호  | 010-3772-1987 (결제담당자 인증번호 확인 후 결제가 진행됩니다.) |     |

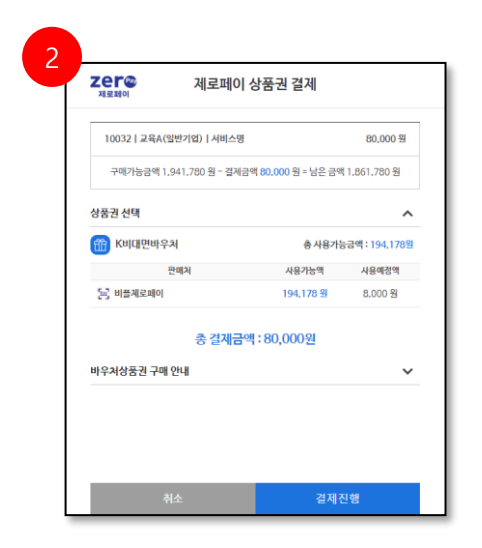

- 3. 결제하기
- 제로페이 결제: 선택 후 결제하 기를 누르며, 신한 바우처카드 와 마찬가지로 인증을 진행하게 됩니다.
- ② 제로페이 결제 모듈이 뜨며, 결 제하기 위해서 제로페이 상품권 비밀번호를 기재하여 결제 진행 합니다.

# VII. 바우처 이용/정산관리

# 1. 서비스 결제 관리

1) 총내역

|                                                                                                    | 서비스결제관리 🗸                               | 청구내역(카드/제르                        | 트페이)   | 서비스         | 정산(만족도) |                    |           |       |  |  |  |
|----------------------------------------------------------------------------------------------------|-----------------------------------------|-----------------------------------|--------|-------------|---------|--------------------|-----------|-------|--|--|--|
| <b>서비스결제관리</b><br>> 고객명, 순인번호, 동으로 카드 결제내약을 검색하실 수 있습니다.<br>> 결제성공탭에서 카드관표 출력를 할수 있으며, 순인취소는 결제일(D)+1일 24시까지 취소하실수 있습니다.<br>> 약색파일이 열리지 않을공우, [저장속 열기]로 열어주세요. |                                         |                                   |        |             |         |                    |           |       |  |  |  |
| 기간                                                                                                    | 한검색                                     | 2020 09 29                        | ~ 2020 | 09          | 29      | 당일 1주일             | 1개월       | 3개월   |  |  |  |
| 검색                                                                                                    | 4                                       | 전체                                |        | 10건         | 검색      |                    |           |       |  |  |  |
| 엑설                                                                                                    | 슬파일 다운로드                                | 검색조건 다운로드                         |        |             |         |                    |           |       |  |  |  |
| 총내역                                                                                                    | 역 결제성공 결                                | 제실패 결제취소                          |        |             |         |                    |           |       |  |  |  |
| 번호                                                                                                    | 처리일자<br>(주문번호)                          | 서비스명<br>(분류)                      | 공급기업   | 서비스요청관<br>리 | 승인여부 길  | 결제수단 승인번호/<br>거래번호 | 결제금액(원)   | 거래명세서 |  |  |  |
| 11                                                                                                    | 2020-09-29 10:21<br>(20200928jwpz15012  | 비대면 결제<br>7)(10062ㅣ비대면 제도 도입 컨설팅) | 유파운드   | 상세보기        | 승인 〈    | 신한카드 00669795      | 220,000   | 상세보기  |  |  |  |
| 10                                                                                                    | 2020-09-23 10:35<br>(20200923ycgx09561) | 테스트<br>(10042   화상회의)             | 유파운드   | 상세보기        | 승인 성    | 신한카드 00667475      | 2,222,000 | 상세보기  |  |  |  |

#### 2) 결재 성공/실패

|    | <mark>결제성공</mark> 결제 <sup>,</sup><br>2        | 실패 결제취소                               |          |         |      |               |           | 1.178         |                |       |
|----|-----------------------------------------------|---------------------------------------|----------|---------|------|---------------|-----------|---------------|----------------|-------|
| 번호 | 실제일시 ▲▼<br>(주문번호)                             | 서비스명<br>(분류)                          | 공급<br>기업 | 서비스요청관리 | 결제수단 | 승인번호/<br>거래번호 | 결제금액(원)   | 승인취소/<br>거래취소 | 전표출력/<br>세금계산서 | 거래명세서 |
| 10 | 2020-09-29<br>10:21<br>(20200928jwpz150129)00 | <b>비대면 결제</b><br>062   비대면 제도 도입 컨설팅) | 유파니      | 상세보기    | 신한카드 | 00669795      | 220,000   | 취소요청          | VAT            | 상세보기  |
| 9  | 2020-09-23<br>10:35<br>(20200923ycgx095611)   | 테스트<br>(10042   화상회의)                 | 유파       | 상세보기    | 신한카드 | 00667475      | 2,222,000 |               | VAT            | 상세보기  |

### 3) 결제 취소

| 충나        | 역 결제성공                                                         | 3<br>결제실패 결제취소                               |             |        |      |               |      |           |                | ~     |
|-----------|----------------------------------------------------------------|----------------------------------------------|-------------|--------|------|---------------|------|-----------|----------------|-------|
| 번호        | 결제일시 ▲<br><mark>취소일시</mark> ▼<br>(주문번호)                        | 서비스명<br>(분류)                                 | 공급기업 서!     | 비스요청관리 | 결제수단 | 승인번호/<br>거래번호 | 취소여부 | 결제금액(원)   | 전표출력/<br>세금계산서 | 거래명세서 |
| 1         | 2020-09-18<br>15:06<br>2020-09-18<br>15:07<br>(20200918ndql150 | 네트워크 보안시시템<br>(10031   네트워크, 보안솔루션)<br>0450) | 공급기업테<br>스트 | 상세보기   | 신한카드 | 00665216      | 취소완료 | 1,000,000 | VAT            | 상세보기  |
| < + 1 + > |                                                                |                                              |             |        |      |               |      |           |                |       |

#### **Description**

- 1. 서비스 결제 관리
- 총 내역/결제성공/결제실패/결 제취소 내역이 확인 가능합니다.
  - 총 내역: 결제한 내역들을 총관 적으로 확인 가능합니다
- ② 결제성공: 결제 성공한 결과를 확인 가능하며, 해당 영역에서 취소가 가능합니다. 또한 전표/ 거래 명세서등을 출력할 수 있 습니다.

K비대면 바우처 플랫폼에서 가 능한 취소는 당일까지만 가능하 며, 취소버튼이 없어진 경우에 는 1644-2004(이지페이 고객센 터)로 연락하여, 취소를 진행하 시면 됩니다.

**결제 실패**: 결제 진행 중에 카드 번호기재를 틀리는 등의 문제로 결제가 실패된 결과를 볼 수 있 습니다. 만약 실패 결과가 이해 가 되지 않는다면, K비대면 바 우처 플랫폼 고객센터로 연락주 시면 됩니다.

③ 결제취소: 결제성공 탭에서 취 소한 결과들을 확인 할 수 있습 니다. 해당 페이지에서 결제 취 소한 전표가 출력 가능합니다.

# 2. 청구내역

| 청구내역(카드/제로페이)                                                                                                    |                        |                        |                        |             |              |      |               |           |      |      |  |
|----------------------------------------------------------------------------------------------------|------------------------|------------------------|------------------------|-------------|--------------|------|---------------|-----------|------|------|--|
| > 고객점,순인번호 등으로 카드 결제내역을 검색하실 수 있습니다.<br>> 결제성공탑에서 카드간표 출력을 할수 있으며,승인취소는 결제업(D)+1일 24시까지 취소하실수 있습니다.<br>> 액셀파일이 열리지 않을경우 [저강후 열기]로 열어주세요. |                        |                        |                        |             |              |      |               |           |      |      |  |
| 기간검색                                                                                                    |                        | 2                      | 020 09                 | 29          | 2020 09      | 29   | 당             | 일 1주일     | 1개월  | 3개월  |  |
| 겁                                                                                                    | 검색                     |                        | 전체                     |             | 10건          |      | 검색            |           |      |      |  |
| 엑                                                                                                    | 셀파일 다운로드               |                        | 검색조건 다운로드              |             |              |      |               |           |      |      |  |
| 컨체 총 11 건   금액함계 6.255.000 원                                                                                                    |                        |                        |                        |             |              |      |               |           |      |      |  |
| 번호                                                                                                    | 결제일시                   | 취소일자                   | 주문번호                   | 공급기업        | 사업자번호        | 결제수단 | 승인번호/<br>거래번호 | 결제금액(원)   | 거레상태 | 전표출력 |  |
| 11                                                                                                    | 2020-09-29<br>10:21:30 | -                      | 20200928jwpz1501<br>27 | 유파운드        | 220-86-86718 | 신한카드 | 00669795      | 220,000   | 결제성공 | VAT  |  |
| 10                                                                                                    | 2020-09-23<br>10:35:11 | -                      | 20200923ycgx0956<br>11 | 유파운드        | 220-86-86718 | 신한카드 | 00667475      | 2,222,000 | 결제성공 | VAT  |  |
| 9                                                                                                    | 2020-09-23<br>10:36:18 |                        | 20200923xorn0955<br>59 | 유파운드        | 220-86-86718 | 신한카드 | 00667476      | 1,111,000 | 결제성공 | VAT  |  |
| 8                                                                                                    | 2020-09-23<br>10:38:09 |                        | 20200922anes1029<br>55 | 유파운드        | 220-86-86718 | 신한카드 | 00667478      | 1,111,000 | 결제성공 | VAT  |  |
| 7                                                                                                    | 2020-09-18<br>15:06:48 | 2020-09-18<br>15:07:08 | 20200918ndql1504<br>50 | 공급기업테스<br>트 | 123-45-12347 | 신한카드 | 00665216      | 1,000,000 | 취소완료 | VAT  |  |

# 3. 서비스 정산(만족도)

| 서비스정산(만큭                                                              | <b></b> 족도)                 |             |                          |                   |                   |                 |           |         |               |           |            |
|-----------------------------------------------------------------------|-----------------------------|-------------|--------------------------|-------------------|-------------------|-----------------|-----------|---------|---------------|-----------|------------|
| 고객명 승인번호 등으로 카드 3                                                     | 결제내역을 검색하실 4                | 2 있습니다      | h.                       |                   |                   |                 |           |         |               |           |            |
| 결제성공탭에서 카드전표 출력                                                       | 을 할수 있으며,승인취                | 소는 결제       | 일(D)+1일 24시              | 까지 취소하실:          | 수 있습니다.           |                 |           |         |               |           |            |
| 엑셀파일이 열리지 않을경우 [;                                                     | 저장후 열기]로 열어주                | 세요.         |                          |                   |                   |                 |           |         |               |           |            |
|                                                                       |                             |             |                          |                   |                   |                 |           |         |               |           |            |
|                                                                       |                             |             |                          |                   |                   |                 |           |         |               |           |            |
| 기간검색                                                                  | 2020                        | 09          | 29                       | 2020              | 09                | 29              | 당일        | 1주일     | 1개월           | 3개월       |            |
| 검색 전체                                                                 |                             |             | 10권 검색                   |                   |                   |                 |           |         |               |           |            |
| 엑셀파일 다운로드 검색조건 다운로드                                                   |                             |             |                          |                   |                   |                 |           |         |               |           |            |
|                                                                       |                             |             |                          |                   |                   |                 |           |         |               |           |            |
| 결제일시 • *<br>번호<br>(주문번호)                                              | 서비스밍<br>(분류)                | 8           | 공급기                      | 업 서비스요칭<br>관리     | <sup>성</sup> 결제수단 | 승인번호/<br>거래번호   | 결제금액(원)   | 전표출력    | 7 1           | 평점        |            |
| 2020-09-29<br>10 10:21:30<br>(20200928jwpz1501                        | 10062   비대면 제도<br>27) 비대면 결 | :도입 컨설<br>제 | 팅 유파운!                   | 트 상세보기            | 신한카드              | 00669795        | 220,000   | VAT     | 84            | 평가다<br>기  |            |
| 2020-09-23<br>9 10:35:11<br>(20200923ycgx0956                         | 10042   화성<br>11) 테스트       | )회의         | 유파운:                     | 트 상세보기            | 신한카드              | 00557475        | 2,222,000 | VAT     | 상세보기          | 3         | -          |
| 반 <b>속도 평가하기</b><br>제네역                                               |                             | K           | _                        | <u>ए</u> द<br>स्व | ·도 평가보기           |                 |           |         |               | ¥         |            |
| 2개일시 - 주말린호 서비스럽                                                      | 공급기업 서비스유명관리 유인적            | IN 23110 3  | (인변호/ 물제급역(영) 거리<br>1억전호 | 1244 ga           | #일시 주문변#          | . A910          | e aans    | 서비스요청관리 |               | 경제금역(등)   | 기려당세서      |
| 100-09-28 20000928648 10042 (비야면 제도 도입 전1<br>10:21:30 21:50127 비야면 문제 | IV 8981 8487 810            | ತ ಆಕಗ್ ಎ    | 1669796 222,000 <b>8</b> | (#1) 2020         | 1-09-23 20200923; | ige0 10042 [ B) | 1011 ADAC | 2027    | 33.42 0062425 | 2 222 000 | 2022       |
|                                                                       |                             |             |                          | 10                | 95611             | 46.1            |           |         |               |           |            |
| 1日 ビベ×日7<br>22 位立立へへ                                                  |                             |             |                          |                   | 별 만족도평가           |                 |           |         |               |           |            |
| • •                                                                   |                             |             |                          |                   | •                 | ****            |           |         |               |           | - 1        |
| n <u>הההה</u>                                                         |                             |             |                          | 213               |                   | *****           |           |         |               |           | _ <b>_</b> |
| 100-1748 <b>습습습습</b>                                                  |                             |             |                          |                   | 8                 | ****            |           |         |               |           | -          |
| * ជំងំងំងំងំងំ                                                        |                             |             |                          |                   | 10-1(1)+2)        | *****           |           |         |               |           |            |
| 48 19(001114)                                                         | 14.8 75/4 (30019 1014)      |             |                          | 45                |                   | ****            |           |         |               |           | - <b>1</b> |
| ¥7                                                                    |                             |             |                          |                   | n                 | d               |           |         |               |           |            |
|                                                                       | 위스 5%                       |             |                          |                   |                   |                 |           |         |               |           |            |

#### **Description**

#### 2. 청구내역

 결제 완료, 취소한 내역을 총괄 적으로 확인이 가능합니다.

#### 3. 서비스 정산(만족도)

수요기업에서 서비스를 제공받고, 해당 서비스에 대한 평가를 하는 페 이지입니다.

- 평가대기: 현재 평가를 하지 않
   은 업체.
- ② 평가완료: 평가한 평균 점수가 보이며, 해당 점수를 클릭하면 평가한 내역을 볼 수 있습니다. 수정은 불가능 합니다.

<끝>